## Λ

## Byta lösenord i Vitec TF-app

 Logga in i Vitec TF-app och klicka på kugghjulet uppe i högra hörnet.

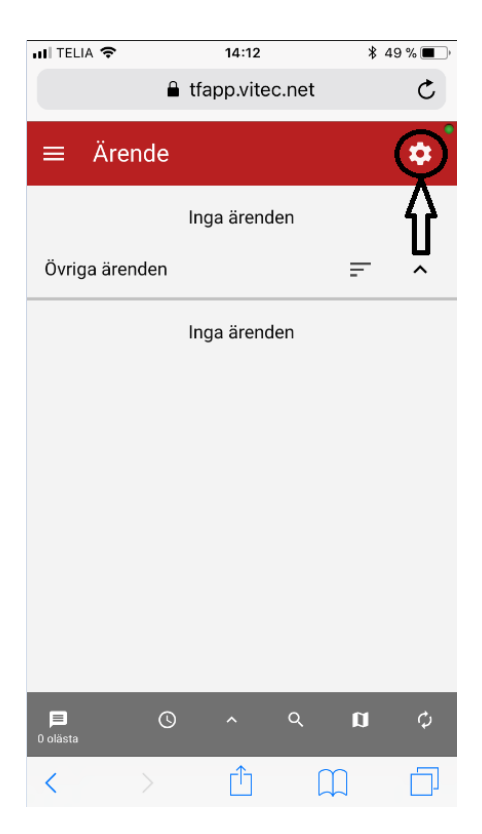

 Scrolla längst ner och fyll i fälten "Nytt Lösenord", "Upprepa nytt lösenord" och "Ange aktuellt lösenord". Klicka sedan på pilen nere i högra hörnet.

| 111 TELIA 🗢 14:18                                      | \$ 47 % 🔳 |
|--------------------------------------------------------|-----------|
| 🔒 tfapp.vitec.net                                      | C         |
| • • • •                                                |           |
| Version<br>3.65                                        |           |
| Information<br>Copyright © 2017 Vitec Fastighetssystem | 1         |
| Licensnyckel                                           |           |
| Licensnyckel<br>3e2efdf5-1732                          | Φ         |
| Ändra uppgifter                                        |           |
| Användarens e-post<br>-rabl@gdm.cc                     |           |
| Resursens e-post                                       |           |
| <del>rabl@gdm.co-</del>                                |           |
| Lösenord                                               |           |
|                                                        |           |
|                                                        | _ ∦       |
| [                                                      |           |
|                                                        | 9         |
| < > 🗘 🛱                                                | ) []      |

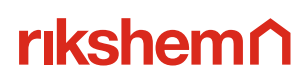